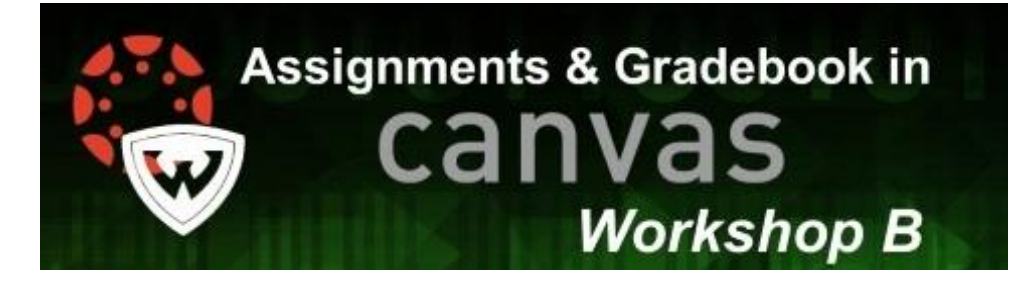

Assignments and Gradebook in Canvas

## 1. Create an assignment for Online Submission,

https://community.canvaslms.com/docs/DOC-10151-415241295

- In Course Navigation, click the Assignments link.
- Open Assignment
- Click the title of the assignment you want to edit.
- Edit Assignment

•

- Click the Edit button
- Select Online Submission Type
- In the Submission Type drop-down menu, select the Online option.
  - Select Online Entry Options
- Select the online entry options you want to allow for the assignment. You can select up to four options:
  - Text Entry
  - Website URLs
  - Media Recordings
  - File Uploads
- Save Assignment

## 2.) How do I create an Discussion as an Instructor, <u>https://community.canvaslms.com/docs/DOC-13016-4152724374</u>

- Open Discussions
  - In Course Navigation, click the Discussions link
- Click the Add Discussion button
- Create Discussion
  - Create a title for your discussion
  - Use the Rich Content Editor (Text box) to create content for your discussion. You can also add links, files, & images to the discussion using the content selector
  - You may add an attachment by click the Choose File button
- Add Discussion Options
  - To create a threaded discussion, click the **Allow threaded replies** checkbox.
  - To <u>require users to reply to the discussion</u> before they can see any other replies, click the **Users must post before seeing replies** checkbox.
  - To <u>enable a discussion podcast feed</u>, click the **Enable podcast feed** checkbox.
  - To create a graded discussion, click the **Graded** checkbox. You can assign graded discussions to everyone, <u>individual students</u>, <u>course sections</u>, or <u>course groups</u>.
  - To allow students to <u>like discussion replies</u>, click the **Allow liking** checkbox.
  - To make the discussion a group discussion, click the **This is a Group Discussion** checkbox.
  - Enter the dates
- Save and Publish
  - View Discussion

## **3.)** Getting Started with Quizzes

https://community.canvaslms.com/docs/DOC-12949-4152724265

- Create Graded Quiz
- Create Practice Quiz
- Create Graded Survey
- Create Ungraded Survey
- What options can I set in a quiz?

## 4.) How do I use the Gradebook and SpeedGrader?

https://community.canvaslms.com/docs/DOC-10241-4152220009

- In Course Navigation, click the **Grades** link.
- Switch to Individual View
- The Gradebook has two views
  - Default Gradebook
  - Individual View
- View Settings
- View <u>Gradebook History</u>
- View Student Information
- Note: You can also hide student names in the Gradebook to eliminate bias.
- Sort Student Information
- View Individual Grades
- View Test Student
- View Assignments
- View Assignment Options
- View Total Grade